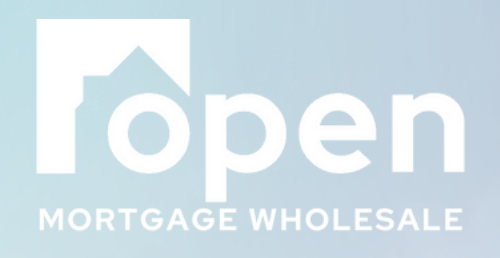

# DREAD TPO Portal User Guide

Last Updated 11/8/2024

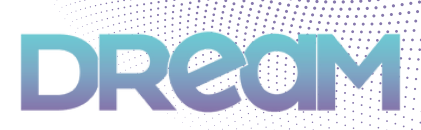

#### Log on to the DREAM Portal at

#### dream.openwholesale.com

| DRecM                                      |
|--------------------------------------------|
| Please login to access your portal         |
| Enter Your Username yourusername@email.com |
| Login 🞝                                    |
| Lodasoft © 2024                            |

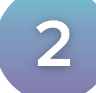

1

### Click on +New then New Application

| DRECIM                       | Costoord P | peline Guick Pricer Recent Apps + | Resources + |                                   |   |                                     | 500 🛞 |
|------------------------------|------------|-----------------------------------|-------------|-----------------------------------|---|-------------------------------------|-------|
| Welcome to Open M            | lortgage 1 | [PO!                              |             |                                   |   |                                     |       |
| Loans Uploaded NOT Submitted | *          | Locks Expiring Next 5 Days<br>O   | *           | Loans Submitted to Underwriting 0 | 4 | Total Outstanding Conditions<br>336 | *     |

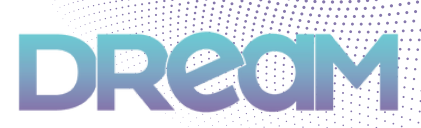

Upload MISMO 3.4 by either dragging and dropping the file, or clicking in the box to browse for the file

| DRECIM + New Durboard Pipeline Quick Pricer Recent Apps - Resources - | um 🛞 |
|-----------------------------------------------------------------------|------|
| TPO / New Application                                                 |      |
| NEW SUBMISSION FORM                                                   |      |
| Lighted Fire Review Data Angelster Fire                               |      |
| Import MISIAO 3.4 (xml) Import 0.0.3.2 (hml) Blart New Application    |      |
| Please Upload A Valid MISMO 3.4 File To Start Your Submission         |      |
| Free Milde 18                                                         |      |

Ensure you have the correct channel selected and contacts entered, then click **Process MISMO File** 

| / New Application                   |                                                                    |                                                                                |       |  |                        |
|-------------------------------------|--------------------------------------------------------------------|--------------------------------------------------------------------------------|-------|--|------------------------|
| · men oppræsse                      |                                                                    |                                                                                |       |  |                        |
| SUBMISSION FORM                     |                                                                    |                                                                                |       |  |                        |
|                                     |                                                                    |                                                                                |       |  |                        |
| poolfile Review Data 👌 A            | hegister File                                                      |                                                                                |       |  |                        |
| Import MISMO 3.4 (xml) Import       | ort DU 3.2 (thm) 05                                                | rt New Application                                                             |       |  |                        |
| Manual States of a state of a state |                                                                    | New B. Berlinian                                                               |       |  |                        |
| Please uproad & void Miss           | Grana to star                                                      | Your submission                                                                |       |  |                        |
|                                     |                                                                    |                                                                                |       |  |                        |
|                                     |                                                                    |                                                                                |       |  |                        |
|                                     |                                                                    |                                                                                | XX.8. |  |                        |
|                                     |                                                                    |                                                                                |       |  |                        |
|                                     |                                                                    |                                                                                |       |  |                        |
|                                     |                                                                    |                                                                                |       |  |                        |
|                                     |                                                                    |                                                                                |       |  |                        |
| Choose The Channel                  |                                                                    |                                                                                |       |  |                        |
| Choose The Channel                  |                                                                    |                                                                                |       |  |                        |
| Choose The Channel                  | Channel Brokened                                                   |                                                                                |       |  | v                      |
| Choose The Channel                  | Channel Brokened<br>Company PO Text G                              | mpany - 184-CUESALE - CMAV                                                     |       |  | *<br>* *               |
| Choose The Channel                  | Channel Brokend<br>Company PD Text Co                              | mpany - 1840LESALE - CMW                                                       |       |  | *<br>X *               |
| Choose The Channel                  | Channel Brokend<br>Company HS Text Co                              | mpany - 18HOLESALE - OMW                                                       |       |  | v<br>X v               |
| Choose The Channel                  | Channel Brokend<br>Company #0 Text C                               | mpany - 18HOLESALE - OMW                                                       |       |  | ×××                    |
| Choose The Channel                  | Channel Brokened<br>Company P0 Text Co<br>1770 Learn               | mpany - 18HOLESALE - OMW<br>Officer Masterson, Eine                            |       |  | *<br>X *<br>X *        |
| Choose The Channel                  | Channel Brokened<br>Company #0 Text Co<br>TTPO Learn<br>TTPO Learn | mpany - 18HOLESALE - OMW<br>Officer Masterium, Eine<br>Officer Masterium, Eine |       |  | * * *<br>* *<br>* *    |
| Choose The Channel                  | Channel Brokened<br>Company #0 Text Co<br>TPO Learn<br>TPO Learn   | mpany - 18HOLESALE - OMW<br>Officer Mastenama, Eise<br>Officer Mastenama, Eise |       |  | *<br>* *<br>X *<br>X * |

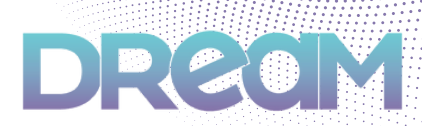

Select Loan Purpose and Loan Type, then click **Proceed to Final Review** 

| 11-0 / men approximit                 |                                                         |  |
|---------------------------------------|---------------------------------------------------------|--|
|                                       |                                                         |  |
| NEW SUBMISSION FORM                   |                                                         |  |
| Upload File Review Data Register File |                                                         |  |
|                                       | 422 Please Confirm the Borrower Print Order             |  |
|                                       | Application 1                                           |  |
|                                       | Alice Firstmer                                          |  |
|                                       | off Subject Property                                    |  |
|                                       | P 821 BOWRY Dr., ANCHORADE, AK, 99515                   |  |
|                                       | Least Type: Convertional<br>Least Partners: Purchase    |  |
|                                       | Loan Amount: 5142,500.00                                |  |
|                                       | Approximed Value: \$151,000.00                          |  |
|                                       | Rate: 7.9%                                              |  |
|                                       | 🖷 Please Confirm/Provide the Loan Purpose and Loan Type |  |
|                                       | Loss Purpose Parthese v                                 |  |
|                                       | Loan Type Conventional v                                |  |
|                                       |                                                         |  |

6

#### Click Register File

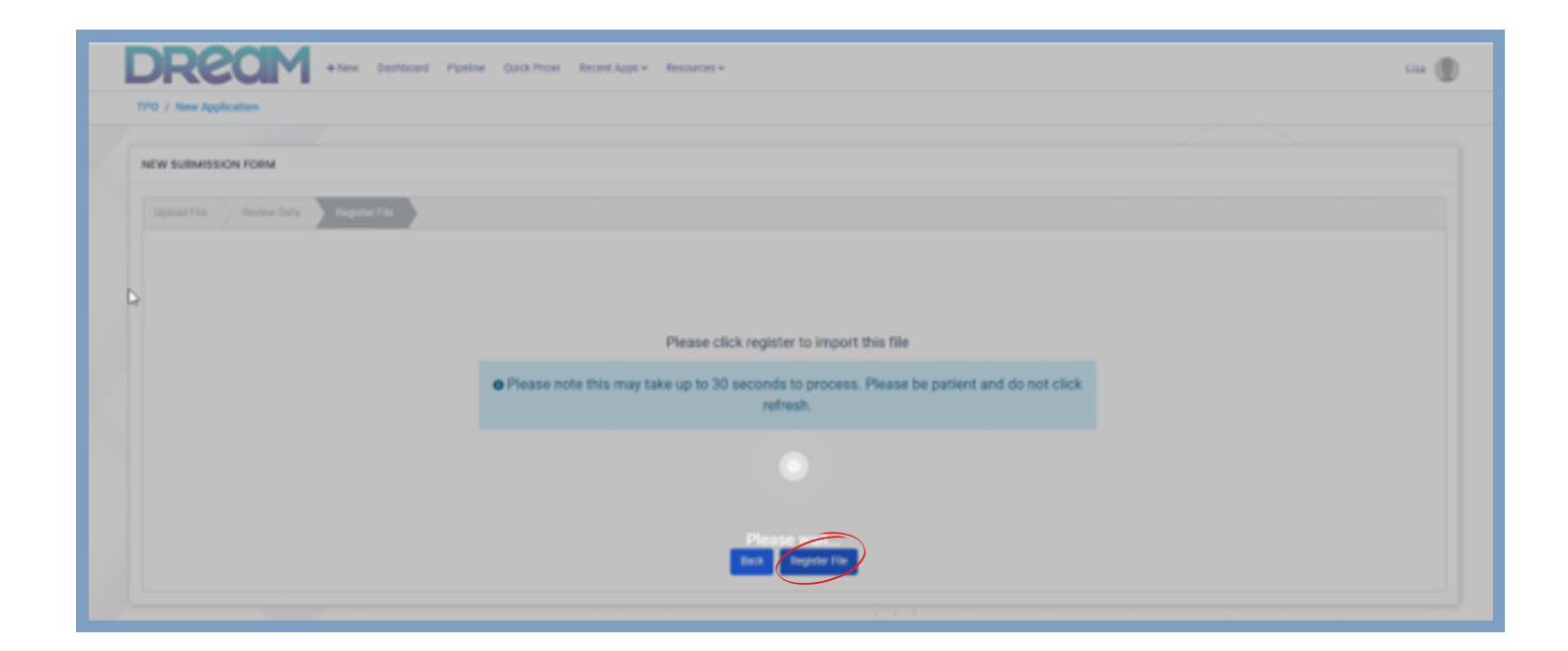

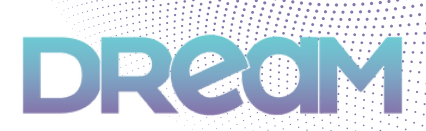

You will now be redirected to the **Loan Summary** page, where you will find the Loan Summary panel on the left hand side

| 0 / Loan Summary                      |     |                                                                         |                          |                                | Firstime; Alice v UV 94.3775 v 4 | ■ FRCD                            | 011 22.032% / 27.536% * FTC (58,294.99 |
|---------------------------------------|-----|-------------------------------------------------------------------------|--------------------------|--------------------------------|----------------------------------|-----------------------------------|----------------------------------------|
| Alice Firstimer                       |     | OURLA                                                                   |                          |                                |                                  | NG                                | BURNET TO UN                           |
| 821 Bounty Dr<br>ANCHORACE<br>Address |     | Borrowers(I)                                                            |                          |                                | File Started                     |                                   | Outstanding Tasks                      |
| File Started<br>Lown Status           |     | Firstime, Alice<br>♀ 9991 Warlord ⊡ aliceret<br>↓ (M) (540) 5225 5222 ★ | famienas.com             |                                |                                  |                                   | 1                                      |
| Loan Namber                           | - 1 |                                                                         |                          |                                |                                  |                                   |                                        |
| Whelesale<br>Channel                  |     | E Loan Details                                                          |                          |                                |                                  |                                   |                                        |
| O Step 1: URLA 2000                   | ,   | Conventional<br>Loss Type                                               | Purchase<br>Lown Purpose | \$151,000.00<br>Purchase Price | \$151,000.00<br>Appraised Value  | \$142,500.00<br>Low Amount        |                                        |
| Step 2: Services                      |     |                                                                         |                          | \$8,500.00<br>Down Payment     | MP/PMLAmount                     | \$142,500.00<br>Total Loan Amount | Subordinate Lien Amount                |
| O Step 2: Pricing                     | •   | Podud                                                                   |                          | 360<br>Term                    | Price                            | Comp Type                         |                                        |
| Conditions<br>Appraisal               |     | Origination Info                                                        |                          |                                | B Closing info                   |                                   |                                        |
| Others                                | •   | -                                                                       |                          |                                | -                                |                                   | -                                      |
|                                       |     | -                                                                       | Carls sugeration course  |                                |                                  | -                                 | That Page 11 and                       |

8

Complete the steps in order, starting with **Step 1**: **URLA 2020**, making sure to complete all fields that are red for all borrowers, and click **Save** 

Note: Although fields that are yellow will not cause a hard stop for submission, it is recommended that you complete them

Note: If B1 and B2 are using a shared email address, please leave blank for B2; The system will not accept duplication, but it will accept an empty field for B2

| O / URLA                              |                                                                    |                           |                         |                       | # Firstine | Alice ~ LTV9                | 4.371% + 0.9 | RCO 👻 💣 7.1             | 900% ¥ 0112                  | 2.032%/27.00% ¥ FTC(38,294.9       |
|---------------------------------------|--------------------------------------------------------------------|---------------------------|-------------------------|-----------------------|------------|-----------------------------|--------------|-------------------------|------------------------------|------------------------------------|
|                                       |                                                                    |                           |                         |                       |            |                             |              |                         |                              |                                    |
|                                       | OURA                                                               | 0000                      |                         | >                     |            |                             |              |                         |                              |                                    |
| Alice Firstimer                       |                                                                    |                           |                         |                       |            |                             | /            |                         |                              |                                    |
| 821 Bounty Dr<br>AMCHORADE<br>ADDress | aimpot bipot                                                       | Editing Borrower: 1 A     | áce Firstimer           |                       |            |                             |              |                         | Add Borrower                 | Charage Torrowers Discovery        |
| File Started<br>Loan Status           | 1. Borrows: Information 517                                        | Pont/back) 22.892%/2      | 7.894                   |                       |            |                             |              |                         |                              | ^                                  |
|                                       | G Firstimer, Alice                                                 |                           |                         |                       |            |                             |              |                         |                              |                                    |
| Loan Number                           | Ta. Contact Info                                                   |                           |                         |                       |            |                             |              |                         | Marthurg                     | Desamente 🔶 Add Khernen Name       |
| Wholesale<br>Channel                  | FIRST NAME<br>Alke                                                 | MODLE NAME                |                         | LAST NAME<br>Firstmer |            | SUFFIX                      | Ű            | SIGNING ROLE<br>BOTOWER | ÷                            | BORROWER TYPE<br>Individual v      |
| can Summary                           | E-MAL,<br>alceee@famienae.com                                      |                           | SECONDARY EA            | 444.                  |            | CEU, PHONE<br>(HH) 528-5222 |              |                         | HOME PHONE<br>(HHV) 528-5222 |                                    |
| O 1. Bernarar Info                    | SCOM, SECURITY #                                                   |                           | DATE OF BRITH           |                       |            | CITIZENSHIP                 |              |                         | PREFER LANG                  | kaster Dieture                     |
| 2. Financial Info                     | *** ** ****                                                        |                           | 01/01/1990              |                       |            | US Citizen                  |              | ~                       | English                      | *                                  |
| 3. Real Estate Owned                  | CHEDIT CHECK MUTHORIZED                                            |                           |                         |                       |            |                             |              |                         | -                            |                                    |
| 4. Loan & Property Info               | CHEDIT CHECK NOTIFICIEUS                                           |                           |                         |                       |            | 0.00                        |              |                         | 04001 00040                  |                                    |
| 5. Declarations                       | C ECONTRAT & TACARTER                                              |                           | AND THE OTHER           |                       |            | *10.0000000                 | 170          |                         | ADDRESS OF                   | 000                                |
| 7. Military Service                   |                                                                    |                           | Unmarried               |                       | *          | 0                           | N19          |                         | PERSONAL A                   | 00.0                               |
| 8. Demographica                       |                                                                    |                           |                         |                       |            |                             |              |                         |                              |                                    |
| 😔 9: Loan Originator Info             | is there a person who is not yo<br>similar to those of a legal app | our legal spouse, but who | s-curriently has real ( | property rights       | O Yes ⊛ No |                             |              |                         |                              |                                    |
| L1. Property & Loan Info              |                                                                    |                           |                         |                       |            |                             |              |                         |                              |                                    |
| 12. Title Info                        | Ta, Address Info                                                   |                           |                         |                       |            |                             |              |                         | × 21                         | energie in merchiel + data data en |
| 🔿 1.3. Mortgage Loan Info             |                                                                    |                           |                         |                       |            |                             |              |                         | 2.11                         |                                    |
| L4. Qualifying the Borr               | PRESENT ADDRESS                                                    |                           |                         | UNIT #                | OTY        |                             | STATE        | ZIP-CODE                |                              | COUNTRY                            |
| LS. Homeownership Educ                | 9991 Warford                                                       |                           |                         |                       | Dawson     |                             | ia 👻         | 50066                   |                              | United States of America 🛛 🛩       |

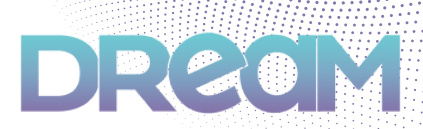

Proceed to Step 2: Services > Credit and click Pull Credit Report to re-issue (recommended) or pull a new credit report for individual or joint

| DRECIM                      | + New Dashboard Pipeline Qu | ick Pricer Recent Apps + Resources + |                         |                     | Um 🌘                                                | ) |
|-----------------------------|-----------------------------|--------------------------------------|-------------------------|---------------------|-----------------------------------------------------|---|
| TPO / Credit Reports        |                             |                                      | & Firstime, Alice ~ UV9 | 4.371% ¥ 🔸 PICO ¥ 🤞 | 7.500% - 071 22.002% / 27.556% - FTC (\$4,374.00) - | • |
|                             |                             |                                      | <hr/>                   | <hr/>               |                                                     |   |
| Alice Firstimer             | 0 URLA                      | Синонт                               | > • A15                 |                     |                                                     |   |
| 821 Bounty Dr<br>ANCHORAGE  | R Credit Reporting          |                                      |                         |                     |                                                     |   |
| Address                     | Pull Credit Report Credit R | eport History                        |                         |                     |                                                     |   |
| File Started<br>Loan Status |                             |                                      |                         |                     |                                                     |   |
|                             | Alce Firstimer              | 3000300/9991 / Jan 1, 1990 Put       |                         |                     |                                                     |   |
| Wholessle                   | NA                          | NA NA                                |                         |                     | Put Individual                                      |   |
| Channel                     | - Ciperan                   | Carlos Carlos                        |                         |                     |                                                     |   |
| Loan Sammary                |                             |                                      |                         |                     |                                                     |   |
| O Ship 1: URLA 2020         |                             |                                      |                         |                     |                                                     |   |
| 😣 Shep 2: Services 🦂 🛩      |                             |                                      |                         |                     |                                                     |   |
| O Credit                    |                             |                                      |                         |                     |                                                     |   |
| Step 3: Pricing             |                             |                                      |                         |                     |                                                     |   |
| Step & Submission           |                             |                                      |                         |                     |                                                     |   |
| Conditions                  |                             |                                      |                         |                     |                                                     |   |
| Appraisal                   |                             |                                      |                         |                     |                                                     |   |
| wan ,                       |                             |                                      |                         | 1. C                |                                                     |   |

10

If this is your first time in the DREAM Portal, a popup will appear prompting you to select your vendor and enter your login credentials; enter and click **Save** 

| Credential      |   |                           |
|-----------------|---|---------------------------|
| Channel         |   |                           |
| Wholesale       | ~ |                           |
| Vendor          | ~ | Alas                      |
| Url             |   |                           |
| Username        |   | Password                  |
| Default Bureaus |   |                           |
| Select Bureau   | ~ | Is default for online app |
|                 |   | Cance 🔒 Save              |

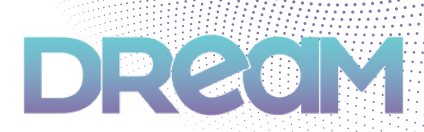

To re-issue, click to enable the **Re-issue?** toggle, then enter Credit Reference # and click **Re-issue Credit**; For a new report, do not enable the toggle and just click **Pull Credit** 

Note: Do NOT run AUS on Manual Underwrite, VA IRRRL, Streamline, and NonQM

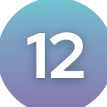

Once credit has been reissued, proceed to **Step 2: Services > AUS** and click **Run DO** 

| 0 / Automated Underwritig  |                           |                                                | A Firstmer, i | Alice - LTV:94.371% - 0 FICO- | ✓ 27.908% ✓ 0   | m 22.632% / 27.556% ¥ FTG (\$4,374 |
|----------------------------|---------------------------|------------------------------------------------|---------------|-------------------------------|-----------------|------------------------------------|
| Alice Firstimer            | O URLA                    |                                                | <b>0</b> AM   | <b>1</b> 780046               | $\rightarrow$   | SLEMET TO UN                       |
| 821 Bounty Dr<br>AMCHORADE | IE Automoted Underwriting |                                                |               |                               |                 |                                    |
| File Started               | Desktop Originator (DO)   |                                                |               | Loan Product Advisor (LPA)    |                 |                                    |
| <br>Loan Number            |                           |                                                |               |                               |                 |                                    |
| Wholesale                  |                           |                                                |               | Credit Provider               | AL DATE         | eldarUnkHardPull                   |
| Channel                    |                           | AUS not run yet<br>Massing Credit Information. |               | Alice Firstimer : Order       |                 |                                    |
| Loan Summary               |                           |                                                |               |                               | AUS not run yet |                                    |
| O Stop 1: URLA 2020        |                           |                                                |               |                               | Con Sectory     |                                    |
| O Credit                   |                           |                                                |               |                               |                 |                                    |
| e AUS                      |                           |                                                |               |                               |                 | Ball/A 0                           |
| O Step 3: Pricing          | -                         |                                                |               |                               |                 | Burger Al                          |
| O Step 4: Submission       |                           |                                                |               |                               |                 |                                    |
| Conditions                 |                           |                                                |               |                               |                 |                                    |

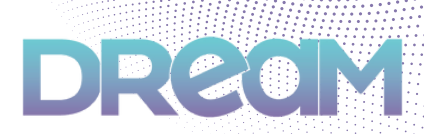

A popup will appear with the Credit Provider and Credit Reference number pre-filled; select Sponsoring Lender from the dropdown and click **Run** 

| - Select One - Orest vendor is required.  App 0 Homeonwer, John & Homeowner, Mary Reissue Credit Reference The field is required.  Desktop Originator Sponsoring Lender DO Cat         | )                      |
|----------------------------------------------------------------------------------------------------|------------------------|
| Credit vendor is required.  App 0 Homeonwer, John & Homeowner, Mary Reissue Credit Reference This field is required.  Desktop Orliginator Sponsoring Lender D0 Cat                     | 0)                     |
| App 0<br>Homeonwer, John & Homeowner, Mary<br>Reissue<br>Credit Reference<br>This field is required.<br>Desktop Originator<br>Sponsoring Lender<br>DO Cat                              | ٥                      |
| Homeonwer, John & Homeowner, Mary           Reissue         Credit Reference           This field is required.           Desktop Originator           Sponsoring Lender         DO Cat | 0                      |
| Reissue     Credit Reference     This field is required.  Desktop Originator Sponsoring Lender     DO Cat                                                                              | ٥                      |
| This field is required. Desktop Originator Sponsoring Lender DO Cat                                                                                                    |                        |
| Desktop Originator<br>Sponsoring Lender DO Cat                                                                                                    |                        |
| Desktop Originator<br>Sponsoring Lender DO Car                                                                                                    |                        |
| Sponsoring Lender DO Car                                                                                                    |                        |
|                                                                                                    | sefile Submission Type |
| - Select One - V DO C                                                                                                    | Casefile New           |
| UserName Override Credentials Passw                                                                                                    | ord                    |
|                                                                                                    |                        |
| -Select One - V DO C<br>UserName <u>Override Credentials</u> Passw                                                                                                    | Casefie New Yes        |

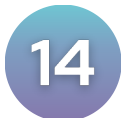

# Proceed to **Step 3: Pricing** and click **Search Products**

| / Pricing                             |                                       |                              | A Firstimer, Alice - LTV 94.371%      | • R00 • 🚽 7.900% • | DT1 22.032% / 27.556% - FTC (58,374.00) |
|---------------------------------------|---------------------------------------|------------------------------|---------------------------------------|--------------------|-----------------------------------------|
|                                       |                                       |                              |                                       |                    |                                         |
| Aloe Firstimer                        | O URLA                                | <b>0</b> CHEDIT              | <b>A</b> 45 <b>A</b> 5                | PRONG              |                                         |
| 121 Bounty Dr<br>UNCHORAGE<br>Address | \$ Pricing Details                    |                              |                                       |                    |                                         |
| Ne Started<br>own Status              | Product                               |                              |                                       |                    | Not Locked Search Produces              |
|                                       | Product Name:<br>Ratesheet Date/Time: | :                            | Amortization Type:                    | Fixed              |                                         |
| Rholesale<br>Drannel                  | Term:<br>Notes                        | 360<br>View Notes/Advisories | Arm index.                            | NA                 |                                         |
| san Summary                           |                                       |                              |                                       |                    |                                         |
| Step 1: URLA 2020                     | Pricing                               |                              |                                       |                    | Pricing Not Assigned                    |
| Step 2: Services >                    |                                       |                              |                                       |                    |                                         |
| Step 3: Pricing ~                     | Rate:                                 | 7.900%                       | Points:                               | •                  |                                         |
| Pricing History                       | APR                                   | 0.000%                       | Comp Type:                            |                    |                                         |
| Pricing Scenarios                     | Lock Term:                            |                              | Adjustments                           | View Adjustments   |                                         |
| Amortization Table                    | Assignment Date                       | -                            | Search D                              |                    |                                         |
| Size & Submission                     |                                       |                              | · · · · · · · · · · · · · · · · · · · |                    |                                         |
| andRians                              |                                       |                              |                                       |                    |                                         |
| and should                            | LOCK                                  |                              |                                       |                    |                                         |
|                                       |                                       |                              |                                       |                    |                                         |
| thers >                               | Actions                               |                              |                                       |                    |                                         |

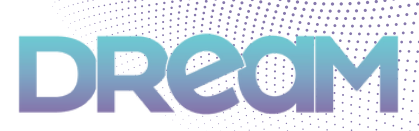

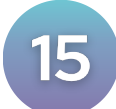

Complete all fields on the left hand side of the **Products & Pricing** page

| hoducts & Pricing             |           |                     |   |
|-------------------------------|-----------|---------------------|---|
| Versler                       |           |                     |   |
| Optimal Blue                  |           |                     | v |
| 08 - Pricing Profile:         |           |                     |   |
| Open Wholesale 1              | PO (BE113 | (7457) - Tyler Roub | v |
| Loan Purpose                  |           | Refinance Purpose   |   |
| Refinance                     | Ŷ         | Cash-Out Limited    | ¥ |
| Documentation Type            |           |                     |   |
| Ful Documentatio              |           |                     | ÷ |
| Lien Type                     |           |                     |   |
| Proticen                      |           |                     | v |
| Second Lien Amount            |           |                     |   |
| 41.04                         | _         |                     |   |
| Base Loan Amount<br>\$192,800 |           |                     |   |
| Assessment Status             |           | Costs first Amount  |   |
| 8241,000                      |           | 80                  |   |
| CTV .                         |           | 0.7V                |   |
| 81.000%                       |           | 80.000%             |   |
| Waive Excesses                |           | Months of Reserves  |   |
| Yes                           | ×         | 365                 |   |
|                               | 0.100     | A Products          |   |
|                               | -         |                     |   |
|                               |           |                     |   |

- Select Automated U/W system Any for full product offering
- Comp Type is Lender Paid or Borrower Paid, recommended on NonQM
- Prepayment Penalty, Investment range 6mo to 5 years, State rules may apply
- Select Self-Employed if applicable
- Confirm Citizenship and Occupancy type
- Foreign National no score, 2nd home and investment assumes 700 FICO (enter 500 FICO to reflect NO SCORE pricing adjustments)
- Product and Pricing FICO review
  - Agency and Govt use the lowest mid score of all borrowers on a transaction
  - NonQM Full doc and Alt Doc, will use the primary income earner middle score
  - DSCR loans use the lower of the middle scores for each borrower DSCR Employment and Income should be blank; At this time, the system will require employment history, so please enter 01/01/1901 to bypass the requirement

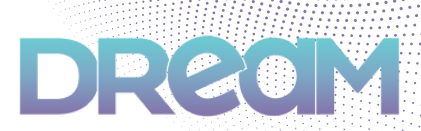

You do not have to make a selection for Project Type if the property is not a Condominium or Cooperative; check if PUD; Non-Warrantable and Condotels subject to NonQM requirements

| hoducts & Pricing     |                    |         |
|-----------------------|--------------------|---------|
| 200                   | M                  | v       |
| Monthly Income        |                    |         |
| 8671.84               |                    |         |
| OTI Ratio             | Otomolog           |         |
| 100.000%              | US-Officient       | v       |
| First Time Home Bayer | Non-Occupant Col   | 0110101 |
| 30                    | r No.              | v       |
| Orcapancy             |                    |         |
| Investment Property   |                    | ¥       |
| Construction Method   | Attachment Type    |         |
| and and               | e Detached         | ~       |
| Project Type          |                    |         |
| -delect Dra-          | <u></u>            |         |
| Condumentum           | R PVC)             |         |
| topological of Units  | Republic of Aurist |         |
| 104                   |                    |         |
| Property Zo           |                    |         |
| 72015                 |                    | Q,      |
| State                 | County             |         |
| AR                    | r Salina           |         |
|                       | _                  |         |
| Q.1                   | earth Products     |         |

17

For Loan Term(s), you can select all or choose specific terms in the dropdown menu

| Loan Term(s)         |   |                    |            |                                                                |
|----------------------|---|--------------------|------------|----------------------------------------------------------------|
| 30 Year a            |   |                    | ^          |                                                                |
| telect All           |   |                    |            |                                                                |
|                      |   |                    |            |                                                                |
| I Much               |   |                    | -          |                                                                |
| C & Morth            |   |                    |            |                                                                |
| 1 Shorth             |   |                    | - 1        |                                                                |
| 1 1 1                |   |                    |            | 7                                                              |
|                      |   |                    |            |                                                                |
|                      |   |                    |            |                                                                |
| Designed Look Period |   | Interest Cells     |            | Please click 'Search Products' to see the product/pricing info |
| 30                   | ÷ | No                 | v          | These click design flowers to see the produce printing into.   |
| Ballows              |   | Burrower Pays M (7 | ( moulent) |                                                                |
| Note                 | ÷ | Yes                | ÷          |                                                                |
| Automated U/W Byste  | - | Fees In            |            |                                                                |
| Desktop Underwrite   | ~ | No (Fees Out)      | ~          |                                                                |
| Pressoneri Penalty   |   | Compensation       |            |                                                                |
| None                 | ~ | Londer Paid        | ~          |                                                                |
|                      |   |                    |            |                                                                |

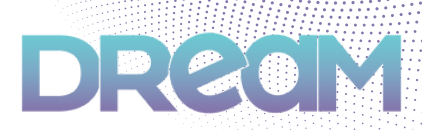

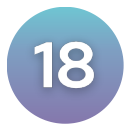

For NonQM loans, click Expanded Guidelines and select Income Verification Type

| Expanded Guidelines |      |                 | ^   |
|---------------------|------|-----------------|-----|
| Bankruptcy Type     |      | Housing Event T | уре |
| None                | ~    | None            | ~   |
| Housing Event Seaso | ning |                 |     |
| N/A                 | ~    |                 |     |
| Income Verification | Гуре |                 |     |
| Full Doc            |      |                 | ~   |
| Debt Concolida      | tion |                 |     |
|                     | tion |                 |     |
| Unique Property     | y    |                 |     |
| Has Mortgage I      | ates |                 |     |
|                     |      |                 |     |

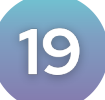

#### Click Search Products

| Products & Pricing     |          |                     |   |
|------------------------|----------|---------------------|---|
|                        |          | *.***               |   |
| Desired Lock Period    |          | Interest Only       |   |
|                        | ¥        | NO                  | v |
| BuyDown                |          | Burrawar Pays MI (4 |   |
| None                   | ¥        | Yes                 | v |
| Automated Units Byster |          | Fees in             |   |
| Desktop Underwriter    | ¥        | No (Fees Out)       | v |
| Prepayment Panalty     |          | Companiation        |   |
| None                   | v        | Lander Paid         | v |
| Manually enter Ph      | 1,141P,1 | 17/5 Fee Details    |   |
| Expanded Guidelines    |          |                     | ^ |
| Bankruptcy Type        |          | Housing Event Type  |   |
| None                   | ¥        | None                | ¥ |
| Housing Event Season   | ng .     |                     |   |
| Not Applicable         | ×        |                     |   |
| Income Verification Py | -        |                     |   |
| Pull Dec               |          |                     | × |
|                        |          |                     |   |
| Unique Property        |          |                     |   |
|                        |          |                     |   |
|                        | . Searc  | h Products          |   |

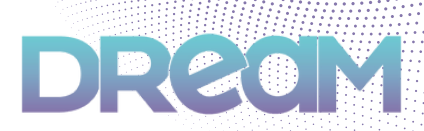

At the top of the page, you can select **All**, **Eligible Only**, or **Ineligible** products; click the product to view any ineligible features/parameters and update if needed

| roducts & Pricing          |       |                                                         |        |         |             |            |            |                      | ×             |
|----------------------------|-------|---------------------------------------------------------|--------|---------|-------------|------------|------------|----------------------|---------------|
| Thirds a falledba Shkeba   | +15 ¥ | Bigdlik Only -                                          |        |         |             |            |            | Search in            | D bowy        |
| Amortization Type(x)       |       | AD<br>Biglist Only                                      | Rate   | Price   | Lock Pariod | PM         | PI(T)      | Discourt/Rebate      | Apply to Loan |
| Field a                    | ~     | Open Martyage - Wholesale - FMMI. Conforming 12 th Fand | 7.500% | 100.406 | 30          | \$2,145.53 | \$2,375.68 | 0.406/\$878.00       | Anny          |
| Product Type(s)            |       | Open Mortgage - Wholesale - PNAA Conforming 15 Yr Reed  | 7.500% | 100.400 | 10          | \$1,675.37 | \$1,905.72 | 0.400/3008.00        | Apply         |
| Brandard Products #        | ¥     | Open Martgege - Wholesale - FNML Conforming 30 Yr Faed  | 7.625% | 100.191 | 30          | \$1,279.34 | \$1,508.40 | 0.101/\$345.00       | Apply         |
|                            |       | Open Mortgage - Wholesale - FMMA Conforming 30 Yr Read  | 7.625% | 95.940  | 30          | \$1,485.96 | \$1,258.71 | 0455737.05106488     | Apply         |
| Desired Price Desired Rate |       | Open Mortgage - Wholesale - ITMML Conforming 25 Tr Faed | 7.625% | 95.907  | 10          | \$1,350.46 | \$1,588.61 | (0.010) / (0.146.00) | Anny          |
| 8.525                      |       |                                                         |        |         |             |            |            |                      |               |
|                            | -     | 0                                                       |        |         |             |            |            |                      | _             |

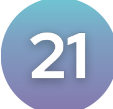

# Select an eligible program of your choice

| Products & Pricing                                                                                                    |                                           |        |                                                            |        |          |             |            |            |                     | ×             |
|----------------------------------------------------------------------------------------------------|-------------------------------------------|--------|------------------------------------------------------------|--------|----------|-------------|------------|------------|---------------------|---------------|
| N0 V                                                                                                    | 786                                       | ×      | Eighte Orly 👻 Search at Junationer/123444073               |        |          |             |            |            | Search k            | D how         |
| Docupancy<br>Investment Property                                                                                                    |                                           | ~      | Product Name                                               | Rate   | Price    | Lock Period | PM         | PICTO      | Discourt: Rebete    | Apply to Lean |
| Construction Method                                                                                                    | Attachment Type                           |        | Open Marlappe - Minister de - TMAAL Conference 19 to Ganda | 7.502% | 100.406  | 30          | \$2,145.50 | \$2,175.68 | 0.406 / 5878.00     | Acety         |
| She Bult 🗸 🗸                                                                                                    | Deteched                                  | $\sim$ | Open Murtgage - Wholesale - PNMA Conforming 15 Yr Floed    | 7.500% | 100.400  | 30          | \$1,673.37 | \$1,905.72 | 0.480/1866.00       | Apply         |
| Project Type                                                                                                    |                                           |        | Open Martgage - Whatesale - PMMA Conforming 30 Yr Faed     | 7.625% | 105.191  | 30          | \$127834   | \$1,508.49 | 0.101/\$345.00      | Apply         |
| -Select One- V                                                                                                    |                                           |        | Open Mortgage - Wholesale - PMMA Conforming 20 Yr Faed     | 7.625% | 90.040   | 30          | \$1,435.96 | \$1,798.11 | (9457) / (\$10140)  | Apply         |
| Planned Unit Development                                                                                                    | c(P10)                                    |        | Open Muntgage - Mhalesale - FMMA Conforming 25 Yr Rived    | 7.629% | 99.907   | 30          | \$1,350.46 | \$1,588.61 | (0.040) / (0164.00) | Apply         |
| Number of Oxfor<br>1 Dett v<br>Property 2p<br>22015<br>Uture<br>AR v<br>Convertinue<br>Loan Type<br>Loan Type<br>Loan Term(s)<br>1 Match (s) & Match (s) & | Number of States 1 County Saline Number 2 | a<br>2 | 0                                                          |        |          |             |            |            |                     |               |
| Amortization Type(s)                                                                                                    | h Products                                | _      | Drowing 1 to 1 of 1 writing                                | < 1    | ) - 20 ( | 8 Y         |            |            |                     |               |

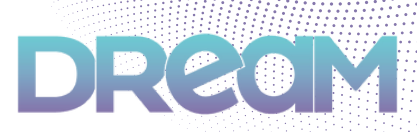

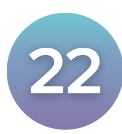

# Select pricing by rate and lock period, then click $\ensuremath{\textbf{OK}}$

| Products & Pricing |                                           |                                          |                                           |                                             | Vew Notes Advisories                                                                   |
|--------------------|-------------------------------------------|------------------------------------------|-------------------------------------------|---------------------------------------------|----------------------------------------------------------------------------------------|
| Rate               | 15 day                                    | 20 644                                   | 45 day                                    | 60 day                                      |                                                                                        |
| 6.500              | 99.726 - 52,652,26<br>(3.274) / (3495.00) | 99.630-52,652.38<br>(5.37)-(\$469-50)    | 96.493 - 82,052.38<br>(5.507) / (9414.00) | 99.379 - 82,002.38<br>(3.421) / (31,122.00) | 7.5%   30 Day   Bebate: (0.486) Points / (1878.00)                                     |
| 6.625              | (0.429) / (0775.00)                       | (0.511) / (0.540)                        | (3.506) / (31,003.60)                     | (0.591) / (01,060,00)                       | Total Loan Amount: \$180,750.00<br>MontNy P & I: \$2,345.53                            |
| 6.750              | (0.300) / (\$400.00)                      | 99.586 - 52,875.46<br>(0.414)/(0748.00)  | 99.541 - 52,675.45<br>(3.456) / (5430.00) | 99.506 - 52,675.45<br>(2.494) / (2.495.00)  | Phil / MIP; 50:00<br>Taxes & Insurance: 5200.15                                        |
| 6.875              | 99.909 - 82,007.63<br>(0.097) / (2144.00) | (0.1750) r (501%-00)                     | 99.700 - 82,047.40<br>(0.22)/ (2046.00)   | 99,745 - 82,047,45<br>(0.250) / (5-01,00)   | Upfront PMI/MIP/IFIGF Amount: 50.00<br>Upfront PMI/MIP/IFIGF Financed Amount: 50.00    |
| 6.990              | 0.087-0145.00                             | 99, 998 - 52,897,73<br>(0.002) / (04.00) | (1.047) / (305.00)                        | 99.919 - 52,007.73<br>(0.007) / (2146.00)   | Upforst PMI/MEP/FFGF Puid in Cenit: 50:00<br>Underst PMI/MEP/FFGF Puid in Cenit: 50:00 |
| 7.000              | 00.047 - 12,098.66<br>8.047 / 8175.00     | 100.015-02,098.66<br>0015/027.00         | 99.870-82,048.44                          | 99.835-32,098.66                            | Adjustments                                                                            |
| 7.125              | 0.115 - 52,110.32<br>0.115 / 8208.00      | 04.166-02,110.32<br>(0.014) / (325-00)   | (5.120) / (5211.00)                       | 95.769 - 52,116.32<br>(0.247) / (5436.00)   |                                                                                        |
| 7.250              | 0.200 / 5521.00                           | 100.158 - 40,122.40<br>0.156 / 528-00    | 04347 041 00                              | 94.933 - 52,122.83<br>(9.947) / (2121.80)   |                                                                                        |
| 2.375              | 0.459 / \$532.00                          | 100.327 - 52,123.76<br>0.327 / 5941.00   | 0.2007/3367-00                            | 100.702 - 52,333.76<br>0.702/0704.00        |                                                                                        |
| 7.508              | 0.419 / \$1,145.55<br>0.419 / \$1,179.00  | 100.486 - 12,145.53<br>0.496.7 5070.00   | 0.362 / 80,148,50<br>0.362 / 9054.00      | 100.261 - 82,145.53<br>0.291 / 2472.00      |                                                                                        |
| 7.625              | 0.518 - 10,157.34<br>0.518 / 0104.00      | 000.000 - 82,157.34<br>0.00 / 0145.00    | 99.895 - 88,957.54<br>(5.400) / (1712.00) | 99.197 - 88,197.34                          |                                                                                        |
|                    |                                           |                                          |                                           |                                             | Chan Chan                                                                              |

23

# View pricing adjustments by clicking **Adjustments**

|         |                                                        | Rate<br>5.375<br>5.500 | 15 day<br>94.707 - (31,912.55<br>(31770 - (37,944.00)<br>96.566 - 51.1073.78<br>14 450 - 751.00 | 30 day                                       |       | 43 Hey<br>94.884 - 81,912.15<br>5.114/ / (91,944.80)<br>95.523 - 81,405.28<br>4.577 / (91,949.80)             | 80 day<br>94.848 - 51.912.15<br>(3.122) / 01.274-60<br>94.849 - 10.274-60<br>94.849 - 103.171.00                                              | Vers Native / 404444                                                                                                    |
|---------|--------------------------------------------------------|------------------------|-------------------------------------------------------------------------------------------------|----------------------------------------------|-------|----------------------------------------------------------------------------------------------------|----------------------------------------------------------------------------------------------------|----------------------------------------------------------------------------------------------------|
| Adjustm | nents                                                  | 143                    | 945307-91,848.80<br>(3.855)/(8,644.00)                                                          | 94.124 - 81,946.30<br>(3.176) - (\$7.566.00) | ×     | 94, 100 - 51,040,30<br>(3.0) / (57,040,00)<br>(- 51,054,85<br>/ (54,794,00)<br>7 - 51,049,29<br>/ (55,799,00) | (146.889 - 515,645.50<br>(1402) / (52.865.60)<br>(146.281 - 105.646.81<br>(1.740) / 66.668.60)<br>(1.740) / 66.668.60<br>(1.750) / 05.775.60) | PMI: MMP: 50:00<br>Taxes & Insurance: 520:15<br>Upfixed PMI/MP/PEGF Ansuet: 50:00<br>Upfixed PMI/MP/PEGF Paracel Ansuet: 51:00<br>Upfixed PMI/MP/PEGF Parale Cash: 50:00<br>Upfixed PMI/MP/PEGF Parale Cash: 50:00 |
| Amount  | Reason                                                 |                        |                                                                                                 |                                              | Туре  | 7 - 81,842.53<br>17 (84,827.80)<br>3 - 81,843.49<br>17 (84,790.80)                                            | <ul> <li>197.314 - 81,982.83<br/>(2.469) / (34.895.00)</li> <li>197.346 - 81,482.49<br/>(2.66) / (36,772.00)</li> </ul>                       |                                                                                                    |
| -1.250  | LTV is 70.01-75,<br>15 Years, And Fl<br>Term Refinance | And Non-<br>CO is 700  | Standard Loan Te<br>- 719, And Loan F                                                           | rm (Months) is ><br>Purpose is Rate-         | Point |                                                                                                    |                                                                                                    |                                                                                                    |
| -2.125  | LTV is 70.01-75,<br>Occupancy is Inv                   | And Loan<br>/estment   | Purpose is Rate/<br>Property                                                                    | Term Refi, And                               | Point |                                                                                                    |                                                                                                    |                                                                                                    |
|         |                                                        |                        |                                                                                                 |                                              |       |                                                                                                    |                                                                                                    |                                                                                                    |
|         |                                                        |                        |                                                                                                 |                                              | Close |                                                                                                    |                                                                                                    |                                                                                                    |

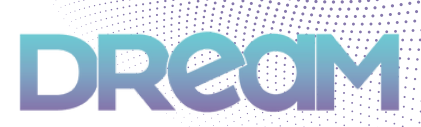

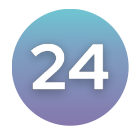

Click **Apply**; this will update your DTI and confirm "Pricing is Valid" rate is floating

| Leonard Tester                       |   | Ø URLA                                 |                                                                                 | AUS                              | PROM                                                 |                  |                 |
|--------------------------------------|---|----------------------------------------|---------------------------------------------------------------------------------|----------------------------------|------------------------------------------------------|------------------|-----------------|
| 2541 Garden Dr<br>Benton<br>Address  |   | \$ Pricing Details                     |                                                                                 |                                  |                                                      |                  |                 |
| File Started<br>Loan Status          |   | Product                                |                                                                                 |                                  |                                                      |                  | Search Products |
| 1000240803750<br>Loan Number         |   | Product Name:<br>Ratesheet Date/Time:  | Open Mortgage - Wholesale - FNMA Conforming 30 Yr Flaed<br>8/14/2004 2:21:09 PM | Amortiza                         | tion Type: Fined                                     |                  |                 |
| Wholesale<br>Channel                 |   | Term:<br>Notes                         | 360<br>View Notes, Advisories                                                   | Arm inde                         | c NA                                                 |                  |                 |
| Loan Summary                         |   |                                        |                                                                                 |                                  |                                                      |                  |                 |
| O Shep 1: URLA 2020                  |   | Pricing                                |                                                                                 |                                  |                                                      |                  | Holeg is Valid  |
| © Step 2: Pricing                    |   | Refe                                   | 7.425%                                                                          | Points:                          | 100.191                                              |                  |                 |
| Pricing History<br>Pricing Scenaries |   | APR:<br>Lock Term:<br>Assignment Date: | 7.7995<br>30<br>06/14/3024 02.49 PM                                             | Comp Ty<br>Adjustrie<br>Search D | pr: Lender O<br>nts: View Adjustee<br>: 342729043813 | nta<br>723672142 |                 |
| O Step 4: Submission                 |   | lask                                   |                                                                                 |                                  |                                                      |                  |                 |
| Approisal                            |   |                                        |                                                                                 |                                  |                                                      |                  |                 |
|                                      | - | Actors                                 | TREDUCT AND LOCK                                                                |                                  |                                                      |                  |                 |

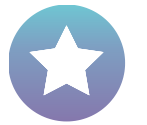

#### Example of where to **Apply** pricing:

| Internal Print          |                    | Byble D     | y 👻 hand in straight   | 101100404230                 |                           |       |        |             |           |        |            | Search            | hepword    |
|-------------------------|--------------------|-------------|------------------------|------------------------------|---------------------------|-------|--------|-------------|-----------|--------|------------|-------------------|------------|
| Source and              |                    | Product Nat | -                      |                              |                           | Rate  | Price  | Lock Period | PM        | 140    | POLM       | Olecount/Robuster | Apply to 1 |
| Den Whitesae TPO (8611) | KNDNeed, DW-00     | Open Monty  | ge Thelesale PMALConfo | ming 30 Tr Faed - Dravalable |                           | 73000 | 96.888 | 8 30        | \$1996.28 | 100.40 | \$1,175.01 | 0.112/0/34549     | ANN        |
| - Particular            | Burthese Price     |             |                        |                              |                           |       |        |             |           |        |            |                   | 4          |
| whee v                  | 5151,000           |             |                        |                              |                           |       |        |             |           |        |            |                   | r          |
| unvertation Type        |                    | 1           |                        |                              |                           |       |        |             |           |        |            |                   |            |
| ut Documentation        |                    | -           |                        |                              |                           |       |        |             |           |        |            |                   |            |
| Type                    |                    |             |                        |                              |                           |       |        |             |           |        |            |                   |            |
| inst Lien               |                    |             |                        |                              |                           |       |        |             |           |        |            |                   |            |
| ond Lien Amount         |                    |             |                        |                              |                           |       |        |             |           |        |            | /                 |            |
| 100                     |                    |             |                        |                              |                           |       |        |             |           |        |            | /                 |            |
| e Gran Amount           |                    |             |                        |                              |                           |       |        |             |           |        |            |                   |            |
| 142,500                 |                    |             |                        |                              |                           |       |        |             |           |        |            |                   |            |
| rolosel Value           | Cash-Out Amount    |             |                        |                              |                           |       |        |             |           |        |            |                   |            |
| 151,000                 |                    |             |                        |                              |                           |       |        |             |           |        | /          |                   |            |
|                         | 0.7V               |             |                        |                              |                           |       |        |             |           | _ /    |            |                   |            |
| 4.1715                  | 94,0715            |             |                        |                              |                           |       |        |             |           |        |            |                   |            |
| te Escreen              | Months of Reserves |             |                        |                              |                           |       |        |             |           | 1      |            |                   |            |
|                         |                    |             |                        |                              |                           |       |        |             |           |        |            |                   |            |
| es and heurance (mc)    |                    |             |                        |                              |                           |       |        |             |           |        |            |                   |            |
|                         |                    |             |                        |                              |                           |       |        |             |           |        |            |                   |            |
| 10                      | No. No.            | a           |                        |                              |                           |       |        |             |           |        |            |                   |            |
|                         |                    |             |                        |                              |                           |       |        |             |           |        |            |                   |            |
| Q. See                  | ch Products        |             |                        |                              | Showing 1 to 1 of 1 entry |       | 1 .    | 10 35 V     |           |        |            |                   |            |

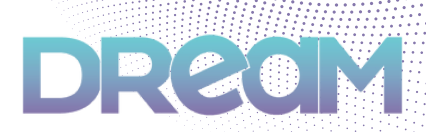

If you have made any changes to the loan during the pricing from what was previously entered in the URLA, you will get a pop-up to **Apply Product Confirmation**; Click **Apply** to accept the changes you have made

| Apply Product Confirmation     |               |                                                 |           | ×           |
|--------------------------------|---------------|-------------------------------------------------|-----------|-------------|
| Changing Field                 |               | Previous Value                                  | New Value |             |
| FICO                           | 3             | 0                                               | 710       |             |
| Above are the changes you made | to the loan - | click Apply to apply product/pricing to the loa | n.        |             |
|                                |               |                                                 |           | Close Apply |

26

From the **Pricing** screen, you can see that Pricing is Valid. You have the option to **Request Rate Lock** from here or proceed to the **Step 4: Submission** 

| · · · · · · · ·                                                             |   |                                                 |                                                          |                                                     |                                                                |                           |
|-----------------------------------------------------------------------------|---|-------------------------------------------------|----------------------------------------------------------|-----------------------------------------------------|----------------------------------------------------------------|---------------------------|
|                                                                             |   |                                                 |                                                          |                                                     | Y                                                              |                           |
| ãce Firstimer                                                               |   | URA                                             |                                                          |                                                     | PROMO                                                          |                           |
| 21 Bounty Dr<br>NCHORAGE                                                    |   | \$ Pricing Details                              |                                                          |                                                     |                                                                |                           |
| Re Started<br>can Status                                                    |   | Product                                         |                                                          |                                                     |                                                                | Not Locked Teach Protects |
| can Number                                                                  | Þ | Product Name:                                   | Open Mortgage - Wholesale - FMMA Conforming 30 'th Fixed | Interference Tener                                  |                                                                |                           |
| Professale                                                                  |   | Term:<br>Notes:                                 | 360<br>View Notes/Advisories                             | Amindec                                             | NA                                                             |                           |
| on Bummary                                                                  |   |                                                 |                                                          |                                                     |                                                                |                           |
| Shep 1: URLA 2020<br>Shep 2: Services                                       | - | Pricing                                         |                                                          |                                                     |                                                                | Pricing to Valid          |
| Ship 3: Pricing<br>Vicing History<br>Vicing Scenarios<br>Unorfization Table |   | Rule:<br>APR:<br>Lock Term:<br>Assignment Date: | 7.300%<br>7.721%<br>30<br>11.03/2024 DO:44 PM            | Paveta:<br>Como Type:<br>Adjustmenta:<br>Search ID: | 18.888<br>Lender ©<br>View Adjustments<br>87133257261730668262 |                           |
| Shep 4: Submission<br>nditions<br>praisal                                   |   | Lock                                            |                                                          |                                                     |                                                                |                           |
| hers                                                                        | - | Actions:                                        | Reserved Rade Lands                                      |                                                     |                                                                |                           |

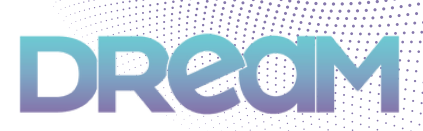

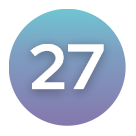

Click on the **blue arrow icon** on the left hand side of the **Submission Checklist** 

| Aliza Eintimar                                 |                                 |                                |                                    | <b>.</b>      |       | A 10000 |                                       | uw        |
|------------------------------------------------|---------------------------------|--------------------------------|------------------------------------|---------------|-------|---------|---------------------------------------|-----------|
| R21 Bounty Dr<br>ANICHORAGE                    | d Conditions Requir             | ed for Submission              |                                    |               |       | ·       |                                       |           |
| File Starled                                   | Actions                         | Description 11                 |                                    |               |       |         | Due Dete 1s                           | Status 11 |
| Loen Stutus<br>                                | - <b>*</b>                      | Submission Checklist           |                                    |               |       |         | 11/3/24, 6:40 PM<br>Requested fee app | Peolog    |
| Wholesale                                      | Date Validation                 |                                |                                    |               |       |         |                                       |           |
| oan Summary<br>Ship 1: URLA 2020               | O Loan is not lo                | cked. You are submittin        | file with a lock sta               | tus of FLOAT. |       |         |                                       |           |
| Step 2: Prixing > Step 4: Submission undifions | Who is sending disclose         | rii<br>V                       | TRD Application Date<br>11/04/2024 |               |       |         |                                       |           |
| pprahat<br>Dens >                              | Selected Product A              | nd Pricing                     |                                    |               |       |         |                                       |           |
|                                                | Program Name                    |                                | Lock Status                        | Rate          | APR   | Price   | Comp Typ                              |           |
|                                                | Open Mortgage - Wholes<br>Fixed | uale - PNANA. Conforming 30 Yr |                                    | 7.50%         | 7.701 | 98.888  | Lender                                |           |

28

Complete the submission checklist questions and add any notes as needed, then click **Save** 

|                       |                                                    | Show Task F                                                                    |
|-----------------------|----------------------------------------------------|--------------------------------------------------------------------------------|
| Description Submissio | n Checklist                                        | Please, Go Through The Checklist Below                                         |
| Notes To notify a     | user, simply type @ and select them from the list. | • Total number of questions is subject to change as per selected answer.       |
|                       |                                                    | Q-1: Is this Ioan Full Doc or Alt Doc, Both Full Doc & Alt Doc, or Streamline? |
|                       |                                                    | - Select One -                                                                 |
| Request 11/03/202     | 14 6:40PM                                          | Q-2: Will this loan be priced with Lender Paid or Borrower Paid Compensation?  |
| Unio                  |                                                    | - Select One V                                                                 |
| Due Days 0            | O Due Date 11/03/2024                              | Q-3: Is the property a Condominium?                                            |
| Party Moctezum        | a, Lisa 🗸                                          | - Select One -                                                                 |
| Condition             |                                                    | Q-4: Will you be using your own Fee Sheet?                                     |
|                       |                                                    | - Select One -                                                                 |
|                       |                                                    | Q-5: Will you be using a 3rd Party Processor on this Loan?                     |
|                       |                                                    | - Select One -                                                                 |
|                       |                                                    | Q-6: Does the Loan have a Buydown?                                             |
|                       |                                                    | - Select One -                                                                 |
|                       |                                                    |                                                                                |
|                       |                                                    |                                                                                |

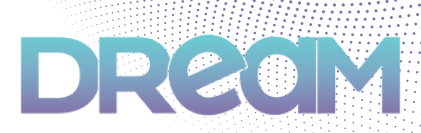

Conditions Required for Submission are the minimum docs for Lender Disclosures; Optional Conditions are required prior to Underwriting

| D URLA           |                                                                | PRCND BUBMITTO UW                            |       |
|------------------|----------------------------------------------------------------|----------------------------------------------|-------|
| A Conditions Req | uired for Submission                                           |                                              |       |
| Actions          | Description 1;                                                 | Due Date 14. Status 11                       |       |
| Δ.               | Borrower's Authorization Signed & Dated Prior to Credit Report | 10/24/24. 3:02 PM<br>Requested 3 seconds ago | grib  |
| ±                | Purchase Contract and All Addendums                            | 10/24/24, 3:02 PM<br>Requested 3 seconds ago | ding  |
| 4 Optional Cond  | tions (Provide for a Cleaner Approval)                         |                                              |       |
| Actions          | Description 1                                                  | Due Date 1s. Status 11                       |       |
| *                | Most Recent 2 Years of W2s                                     | 10/24/24, 3:02 PM                            | grib  |
| 4                | Borrower Identification                                        | 10/24/24, 3:02 PM                            | and   |
| 4                | Borrower Identification                                        | 10/24/24, 3:02 PM                            | ding  |
| 4                | Most Recent 2 Years of W2s                                     | 10/24/24, 3.02 PM                            | pribe |
| Δ.               | Borrower Identification                                        | 10/24/24. 3:02 PM                            | ding  |
| Δ.               | Borrower Identification                                        | 10/24/24, 3:02 PM                            | pribe |

29

To upload conditions, click the blue arrow icon to the left of the condition, then add documents by clicking **Add New File** or drag or drop in the box ,then click **Save** 

| Task Informa                 | ation                                                                      | ×                                    |
|------------------------------|----------------------------------------------------------------------------|--------------------------------------|
|                              |                                                                            | Show Task History                    |
| Description                  | Borrower's Authorization Signed & Dated Prior to Credit Report             | Upfoad/View                          |
| Notes                        | To notify a user, simply type $\circledast$ and select them from the list. |                                      |
|                              |                                                                            | Drag and drop files<br>or click here |
| Request<br>Date              | 10/24/2024 3:02PM                                                          |                                      |
| <ul> <li>Due Days</li> </ul> | 0 O Due Date 10/24/2024                                                    |                                      |
| Responsible<br>Party         | Digiacomo, John 🗸 🗸                                                        |                                      |
| Condition                    |                                                                            |                                      |
|                              |                                                                            | Cancel Save                          |

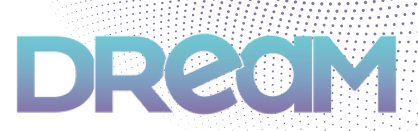

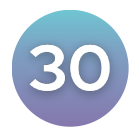

### Once documents are uploaded, click Submit Loan

| xternal Contacts |               |                                  |                  |            |                  |
|------------------|---------------|----------------------------------|------------------|------------|------------------|
| All Disting      | + Acc         | ociate Co                        | py Contact info  |            | Search keyword Q |
| Action           | Agent Type 15 | 🛓 Name / Company 👔               | J Contact Info 📋 | Address 11 | License Info 11  |
|                  |               | No data available in             | table            |            |                  |
|                  |               | Showing 0 to 0 of 0 entries << < | > >> 25 V        |            |                  |
|                  |               |                                  |                  |            |                  |
| inal Notes       |               |                                  |                  |            |                  |
|                  |               |                                  |                  |            |                  |
|                  |               |                                  |                  |            |                  |
|                  |               |                                  |                  |            |                  |
|                  |               |                                  |                  |            |                  |
|                  |               |                                  |                  |            |                  |
|                  |               |                                  |                  |            | Eubmit Loan      |
|                  |               |                                  |                  |            |                  |
|                  |               |                                  |                  |            |                  |

31

Your loan is now Submitted, and your loan number is on the left hand side of the page. You will also see a list of conditions that will be needed prior to the loan being assigned to Underwriting

| John Homeonwer                                           | O LINLA                                                                                                    | ONE DAT                                  | > • ***                  | > mone       | BUBMIT TO UW                                          |             |
|----------------------------------------------------------|----------------------------------------------------------------------------------------------------|------------------------------------------|--------------------------|--------------|-------------------------------------------------------|-------------|
| 13655 Duluth Dr<br>Apple Valley<br>Address               | A Please upload condition                                                                                   | ions below and then click Resubmit Loan  |                          |              |                                                       | submit Loan |
| Ne Started TPO Submitted<br>Loan Startus                 | d Generic Conditions                                                                                        |                                          | All Outstanding 190 Sub- | illed Chured | Search largers                                        | a Q         |
| NOOD AT SOUTHER<br>Lawn Muntber<br>Mholescale<br>Channel | Paystudes - 30 Days Pays<br>&<br>Foc Homeowner, Mary<br>Condition Tool: N/A<br>There are no files attuche   | uite<br>d to this condition.             |                          |              | Due dahe: 16/24/0024 200248 PM<br>Requested Y0m age   | (Analog     |
| ten Summary<br>RLA 2020 >                                | Purchase Agreement av<br>&<br>Condition Text: Npit<br>There are 1 file(s) attache                           | Addendums - Purchase Contract and All Ad | dendums                  |              | Due date: 10(24)(2024 202548 int<br>Requested 10m app | Completion  |
| periods                                                  | Driver's License - Borrow<br>*<br>Por: Homeowner, Mary<br>Candition Text: Nat<br>There are no files attache | er Identification                        |                          |              | Due date: 16/26/2024 20248 PM<br>Bequested Y0m age    | (Notify)    |
| fen j                                                    | Paystudes - 30 Days Pays<br>&<br>Por Homeonwar, John<br>Candition Text: Nat<br>There are no film attuche    | uite<br>d to this condition.             |                          |              | Due date: 16/04/0004 3/00-48 PM<br>Requested 10m age  | (Notify)    |
|                                                          | Driver's License - Borrow                                                                                   | er Identification                        |                          |              | Due date: 10/24/2024 20248 PM<br>Requested 10m ago    |             |

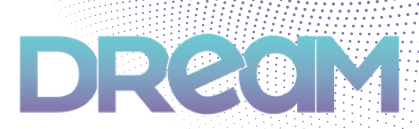

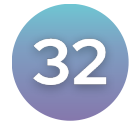

Upload a Processor LOE for any conditions that do not apply. You may upload additional docs to **Others > Loan Docs** section

| 13655 Duluth Dr<br>Apple Valley           | 🕼 Loan Docs                          |                       |                                      |                                                          |
|-------------------------------------------|--------------------------------------|-----------------------|--------------------------------------|----------------------------------------------------------|
| Address                                   | All Loda LOS + Export Documents      |                       |                                      | Stack Order All                                          |
| File Started TPO Submitted<br>Loan Status |                                      |                       |                                      |                                                          |
| 1000241008203                             |                                      |                       | + Add Loan Doc                       |                                                          |
| Loan Number                               |                                      |                       |                                      |                                                          |
| Wholesale<br>Channel                      |                                      |                       | Drag and drop files<br>or click here |                                                          |
| Loan Summary                              |                                      |                       |                                      |                                                          |
| URLA 2020 >                               |                                      |                       |                                      |                                                          |
| • Services >                              | Borrowers Authorization              |                       |                                      |                                                          |
| O Pricing >                               | Purchase Agreement and Addendums     |                       |                                      |                                                          |
| Conditions                                |                                      |                       |                                      |                                                          |
| Appraisal                                 |                                      |                       |                                      |                                                          |
| Others ~                                  | Description 11                       | Nata 1                | United 11                            | Mau Ela 11                                               |
| Change of Circumstance                    | Description 11                       | Note 11               | Cinked 11                            | view File 11                                             |
| Escalation History                        | Durchase Contract and All Addendums  |                       | Lodali OS                            | Fake Initial Package for Upload.pdf<br>10/24/2024 5:59PM |
| Loan Docs                                 | Purchase contract and All Addendants |                       | 00000000                             | @ <u>*</u> H                                             |
| Internal Contacts                         |                                      |                       |                                      |                                                          |
| Key Dates                                 |                                      | Showing 1 to 1 of 1 e | ntries << < 1 >                      | » 25 ¥                                                   |
| Loan Activity                             |                                      |                       |                                      |                                                          |

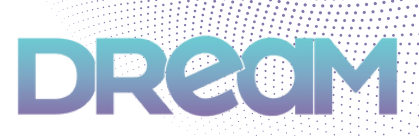

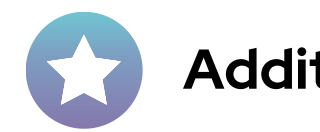

# Additional Information:

## **Change of Circumstances**

To submit a Change of Circumstance, please download the **Change in Circumstance Form** under **Disclosure Forms** in our **Resource Center**. Email your completed form to your Account Manager to be processed. The COC process is a future-state enhancement coming soon!

# Conditions

You will be able to manage your conditions from inside the **Conditions** page of your loans in the DREAM portal. Please follow the intuitive screens to upload and identify the status of conditions throughout the loan process.

## **Need Assistance?**

Please contact your Account Executive or <u>clientsuccess@openwholesale.com</u>

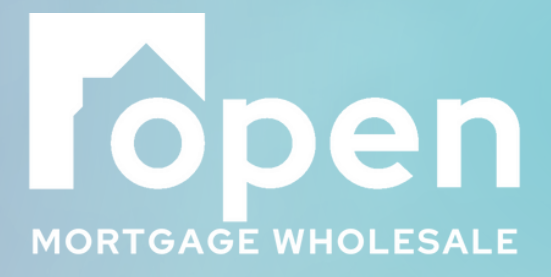

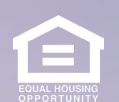

Open Mortgage Wholesale is a DBA of GenWay Home Mortgage, Inc. NMLS# 222730. All Rights Reserved. To see the states where the company is licensed and where he DBA is used, please visit www.nmlsconsumeraccess.org. The information contained herein is provided to assist real estate and mortgage lending professionals and is ot an advertisement to extend credit directly to consumers. Credit and collateral are subject to approval. Program and other restrictions may apply. Programs, rates, erms, and conditions are subject to change without notice.